# How to add a custom availability rule

Navigate to the Voilà! web console. https://console.voila.app

# **2** Click on the Company settings icon.

1

| Stand by shift                                           | fts   |   | Recurring shifts that | t end soon |   | Requests |
|----------------------------------------------------------|-------|---|-----------------------|------------|---|----------|
| 0                                                        |       |   | 0                     |            |   | 0        |
| R                                                        |       | > |                       |            | > |          |
| Leaves to ap                                             | prove |   | Announcements         |            |   |          |
| 0                                                        |       |   | 0                     |            |   |          |
| \$0.80<br>\$0.70<br>\$0.60<br>\$0.50<br>\$0.40<br>\$0.20 |       |   |                       |            |   |          |
| \$0.30                                                   |       |   |                       |            |   |          |
| S0.30<br>S0.20<br>Company settings                       |       |   |                       |            |   |          |

**V**mila!

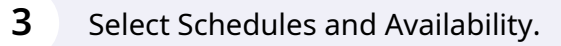

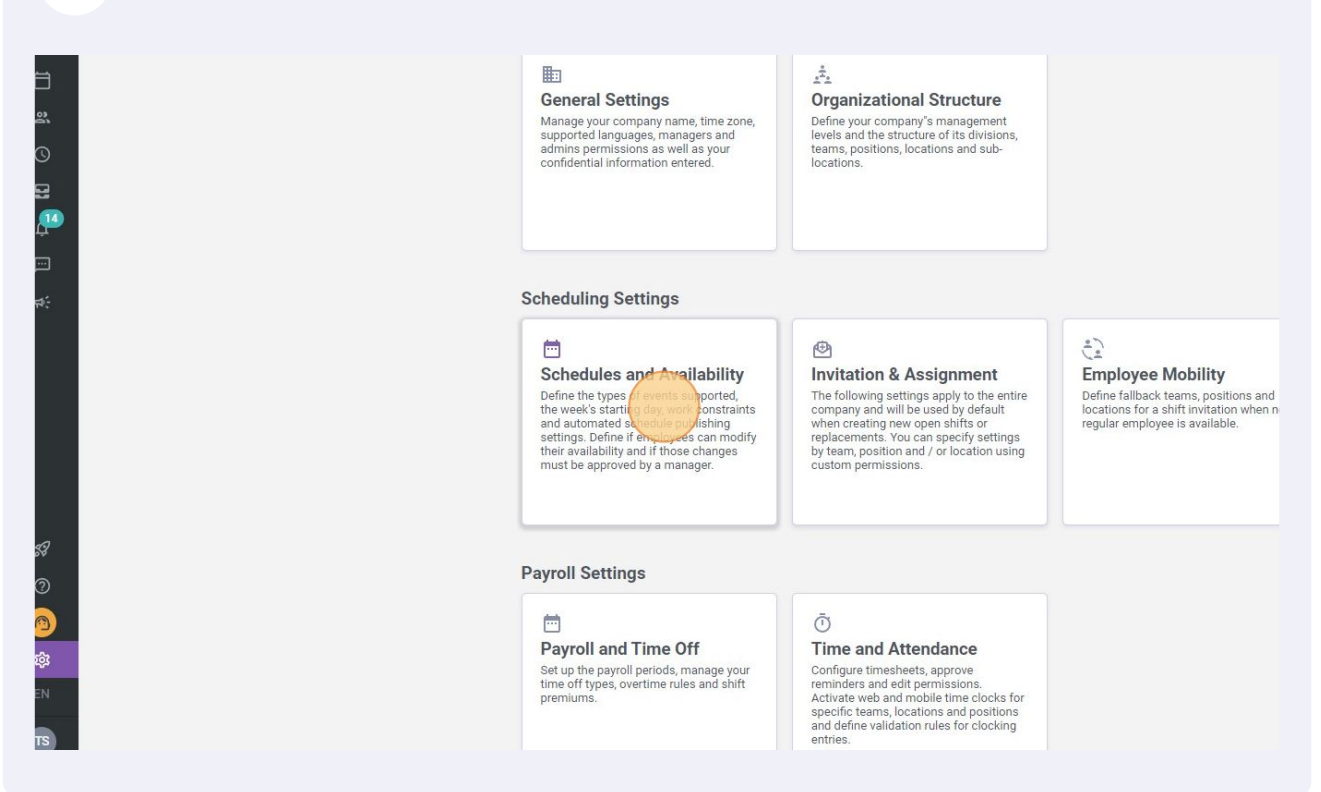

# Go into Availability Settings.

| Voilă!<br>()<br>Gab Démo | <ul> <li>≺ Back to settings</li> <li>General Settings</li> <li>Organizational Structure</li> <li>Schedules and Availability</li> </ul> | Schedules and Availability<br>Schedule<br>Display Options                                                                                                    |         |
|--------------------------|----------------------------------------------------------------------------------------------------|----------------------------------------------------------------------------------------------------|---------|
|                          | Schedule<br>Work Constraints                                                                                                    | Week starts on View Monday                                                                                                    |         |
| aí () []                 | Budget Tracking<br>Availability Settings<br>Invitation & Assignment                                                                    | Replacement settings         Delay before remplacement request         An employee will not be able to request replacement on a shift if the delay between the date of the request and the start of the shift is greater than the minimum delay. |         |
| ₽<br>                    | Payroll and Time Off<br>Time and Attendance<br>Billing                                                                                 | Specific parameter ⑦ Settings application                                                                                                    |         |
|                          | Integrations                                                                                                    |                                                                                                    | No data |
|                          |                                                                                                    |                                                                                                    |         |

| <b>5</b> Click on Add a Rule.                                                                                                    |          |      |       |      |
|----------------------------------------------------------------------------------------------------|----------|------|-------|------|
| d Availability<br>s<br>availability changes<br>st approve any new availability submitted by an employee before it is applied<br>les.<br>nit availability changes |          | 1    | Add a | Rule |
| No data to show                                                                                                    |          |      |       |      |
|                                                                                                    | 0-0 of 0 | IK K | >     | XI   |

| d a Rule                               | ×      |
|----------------------------------------|--------|
| Application 2 Custom Availability Rule | es     |
| stom Rules Application                 |        |
| eam                                    |        |
| elect a team                           | ¥      |
|                                        | Cancel |

# Select the team of your choice.

| Work Constraints<br>Budget Tracking                                  | Deadline<br>Set a deadline to submit availability cl | anges                                                                  |   |
|----------------------------------------------------------------------|------------------------------------------------------|------------------------------------------------------------------------|---|
| Invitation & Assignment<br>Employee Mobility<br>Payroll and Time Off | Custom Availability Rules ⑦                          | Add a Rule                                                             | × |
| Time and Attendance<br>Billing<br>Integrations                       |                                                      | Application     Custom Availability Rules     Custom Rules Application |   |
|                                                                      |                                                      | Team<br>Select a team                                                  | ~ |
|                                                                      |                                                      | Avant<br>Cuisire                                                       | _ |
|                                                                      |                                                      |                                                                        |   |
|                                                                      |                                                      |                                                                        |   |

| 8 Click N<br>Deadline<br>et a deadline to submit availability | <b>Vext.</b>                             |             |          |
|---------------------------------------------------------------|------------------------------------------|-------------|----------|
| Availability Rules ⑦                                          | Add a Rule                               |             |          |
|                                                               | 1 Application 2 Custom Availability Rule | s           |          |
|                                                               | Custom Rules Application                 | Cancel Noxt | 0-0 of 0 |
|                                                               |                                          |             |          |
|                                                               |                                          |             |          |

### Select the desired settings.

9

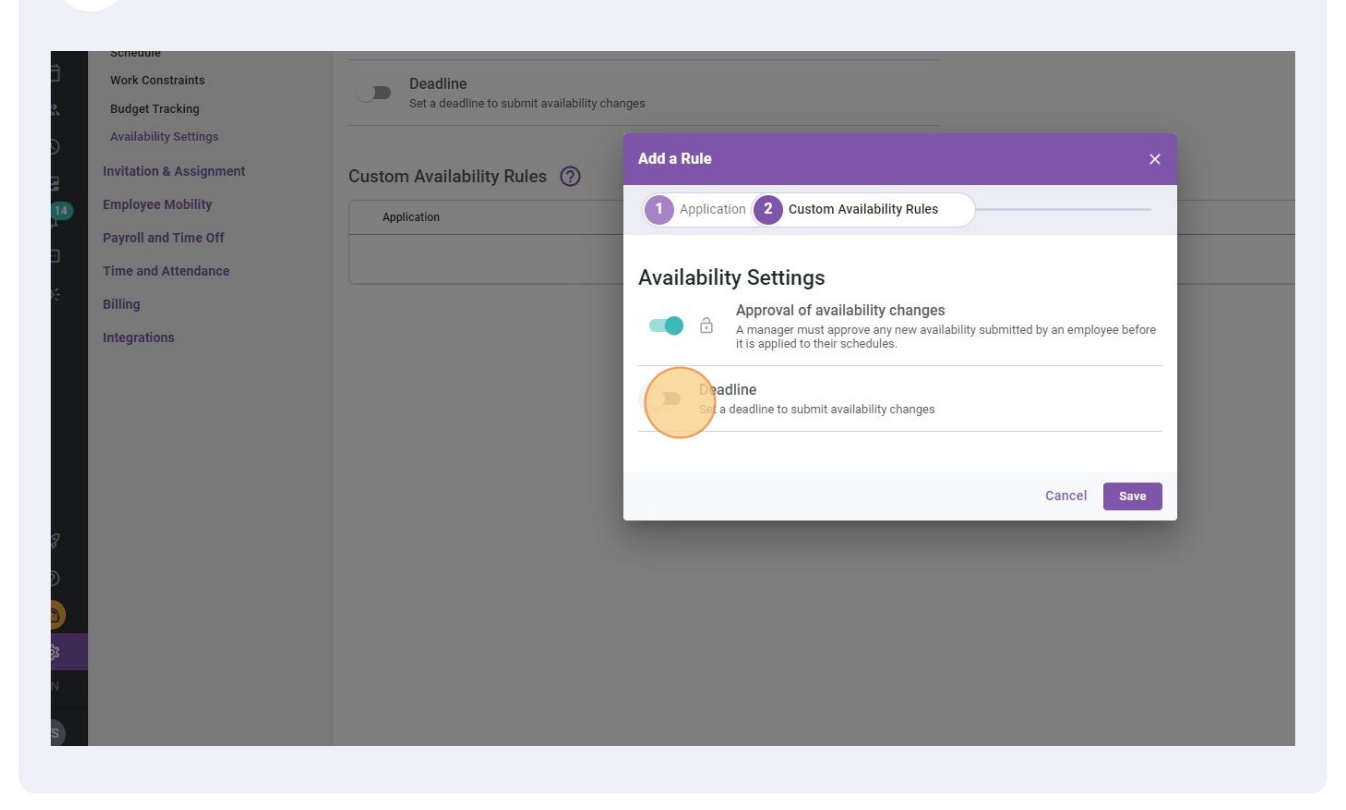

# 10 Click on Save.

| )eadline<br>iet a deadline to submit availability char | Add a Rule                                                                                                    | ×        |
|--------------------------------------------------------|----------------------------------------------------------------------------------------------------|----------|
|                                                        | 1 Application 2 Custom Availability Rules                                                                                                    |          |
| Availability Rules ⑦                                   | Availability Settings Approval of availability changes Amanager must approve any new availability submitted by an employee be it is applied to their schedules. | fore     |
|                                                        | Deadline     Set a deadline to submit availability changes                                                                                                    | 0-0 of 0 |
|                                                        | Deadline to submit availability     13/09/2022                                                                                                    |          |
|                                                        | Note for employees                                                                                                    |          |
|                                                        | Cancel                                                                                                    | NO 101   |
|                                                        |                                                                                                    |          |
|                                                        |                                                                                                    |          |
|                                                        |                                                                                                    |          |